Step-1: Please Login to respective account and follow the below steps.

Step-2: Click on Gear icon and then See all Settings

| ) Av | way 🔻            | ? |  | *** | IITGN |
|------|------------------|---|--|-----|-------|
| 1    | Quick settings   |   |  |     | ×     |
|      | See all settings |   |  |     |       |

Step-3: Click on Forwarding and POP/IMAP and then click on Add a forwarding address button

## Settings General Labels Inbox Accounts Filters and Blocked Addresses Forwarding and POP/IMAP A Forwarding: Learn more

Step-4: Please enter the desired Email ID (in your case kabeer@iitgn.ac.in) and click Next button

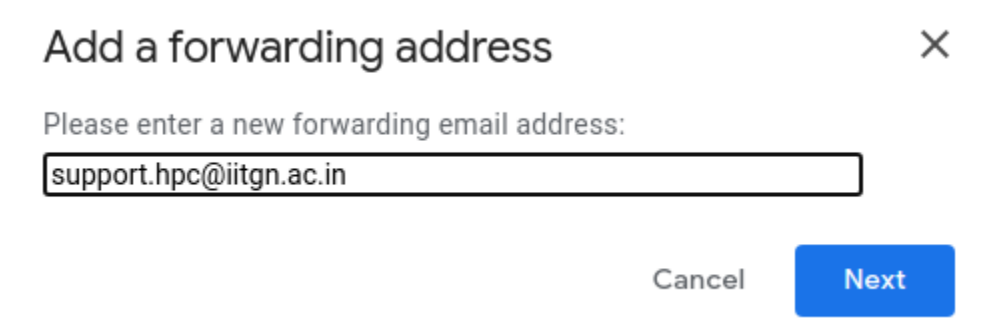

## Step-5: Please click on Proceed button

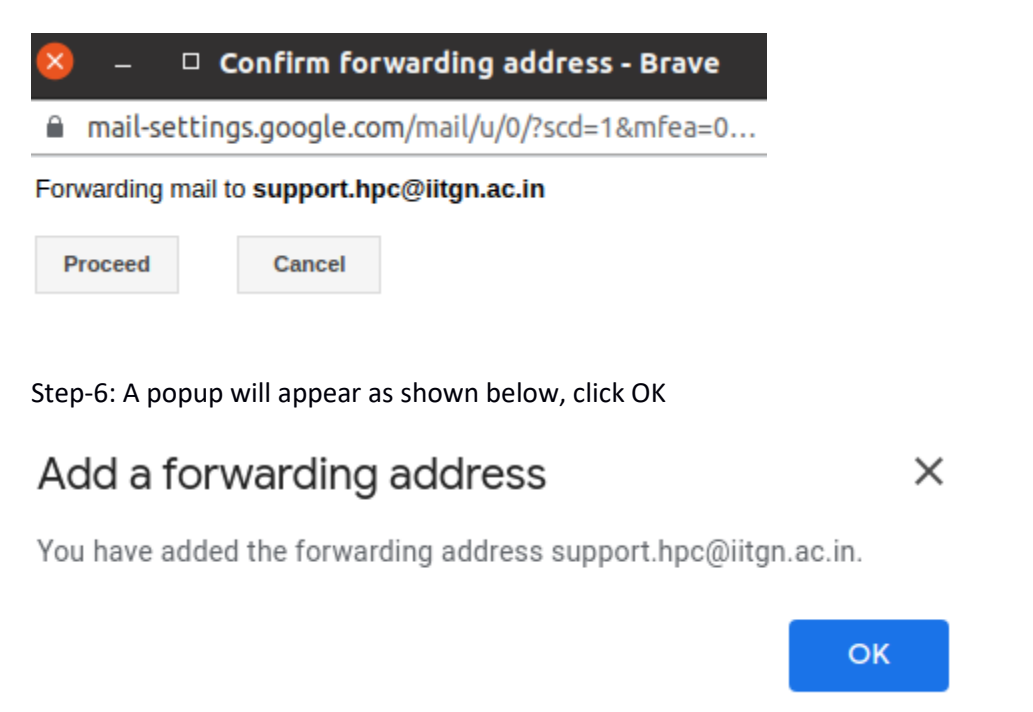

Step-7: Please click on the radio button "Forward copy..." as shown below

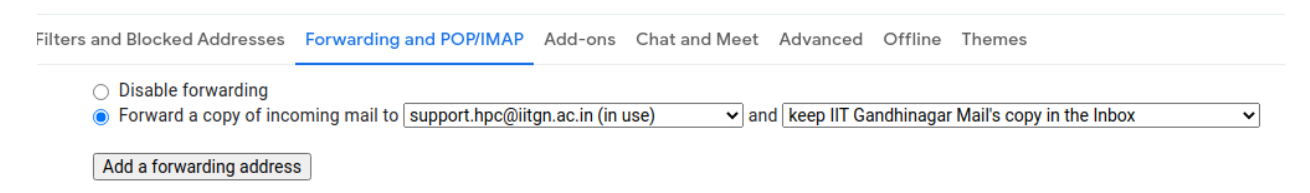

Step-7: Please click on Save button as shown below while scrolling down

Save Changes Cancel